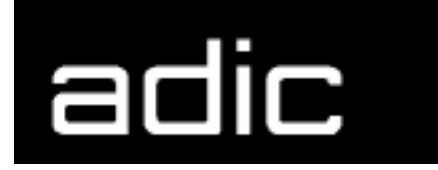

AML Management Unit 3.02E

**Release Notes** 

Copyright © 1999 ADIC/GRAU Storage Systems GmbH & Co.KG All rights reserved.

No part of this work may be reproduced or transmitted in any form or by any means, electronic or mechanical, including photocopying and recording, or by any information storage or retrieval system, except as may be expressly permitted by ADIC/GRAU Storage Systems.

ADIC/GRAU Storage Systems reserves the right to make corrections, updates, revisions or changes to the information contained herein.

DAS is a registered trademark of ADIC/GRAU Storage Systems GmbH Scalar 1000 is a registered trademark of ADIC. Other trademarks are property of their respective owners.

Document number: DOC E00 021-E First published: 20 September 1999

ADIC/GRAU Storage Systems GmbH&Co.KG • Eschenstrasse 3 • D-89558 Boehmenkirch

# Version 3.02E AMU Release Notes

| 1.1 | For Your Safety | 1 |
|-----|-----------------|---|
| 1.2 | Requirements    | 2 |
| 1.3 | Installation    | 2 |
| 1.4 | Deinstallation  | 5 |

# 2 Changes in the Versions

| Changes in Version 3.02E 6 |
|----------------------------|
| Changes in Version 3.02D 6 |
| Changes in Version 3.02C 7 |
| Changes in Version 3.02B 7 |
| Changes in Version 3.02A 7 |
|                            |

# 3 Known Bugs and Work Arounds

### 1 Version 3.02E AMU Release Notes

This release notes covers the AMU-Fix Version 3.02E release of the AML Management Software (AMU). If question arise about any of these notes, call theADIC/GRAU Technical Assistance Center at the appropriate number:

• 00-800-9999-3822

### 1.1 For Your Safety

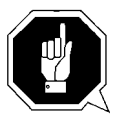

#### Attention

The AMU 3.0 has processes which sends itself time controlled commands to robots. Please make sure, that nobody is inside the library, if the AMU will be started. The AMU send commands undepended of a started host software.

1

20 September 1999

### 1.2 Requirements

The diskette of this AMU-fix is only a update, which does require a previous version of AMU 3.02.

The installation floppy contain following files:

- fix302e.zip
- instfix.cmd
- readme.txt
- unzip.exe

### 1.3 Installation

Perform the following steps to install the AMU version 3.02 :

- **Step 1** Stop the current processing. Run shutdown AMU.
- **Step 2** Open an OS/2 window.
- **Step 3** Change the name of the file STARTUP.CMD to STAR-TUP.ORG.

#### C:move startup.cmd startup.org

- **Step 4** Restart the computer (shutdown and boot).
- **Step 5** Insert the diskette of AMU Software into the diskette drive.

#### Information

# Do not interrupt the installation process. This may lead to undefined conditions and problems with the database.

**Step 6** Open an OS/2 window and change to the drive a: or to the directory where the software is located e.g.

C:> e:<Enter> E:> cd amu302

**Step 7** Enter in this directory

E:\AMU302> instfix

**Step 8** Select the installation option 1

```
INSTALLATION UTILITY
AMU - Fix - VERSION 3.02E
ADIC/GRAU Storage Systems
1 = Installation of Fix Version 3.02E of AMU
2 = Deinstallation (Rollback) of a previously installed Fix 3.02E
3 = End
Select an Option:
```

**Step 9** Login with AMUADMIN when prompted to log on.

### Warning

#### Please do not interrupt the installation process.

- **Step 10** Remove the diskette from the drive.
- **Step 11** If you run an update installation, reverse the renaming of the filename of STARTUP.CMD

C:> copy startup.org startup.cmd

The following steps only apply to systems with a second harddisk (AML controller).

- Step 12 Terminate OS/2 and restart the computer.
- Step 13 Wait until the following appears on the top left corner on the monitor: ■ OS/2

**Step 14** Press keys <Alt>+<F1>

RECOVERY CHOICES Select the system configuration file to be used, or enter the option correponding to the archive desired. ESC - Continue the boot process using \CONFIG.SYS without changes С - Go to command line, (no files replaced, used orginal CONFIG.SYS) - Reset primary video display to VGA and reboot v М - Restart the system from Maintenance Desktop (Selective Install) Choosing an archive from the list below replaces your current CONFIG.SYS, Desktop directory, and INI files with older versions. These older versions might be different from your current files. Your current files are savrd in \OS2\ARCHIVES\CURRENT. 1) Archive created 18.6.97 12.00.00 2) Archive created 18.6.97 12.10.00 3) Archive created 18.6.97 12.20.00 X) Orginal archive from INSTALL created 18.6.97 10.00.00

**Step 15** Select <C> as command line.

Enter the following commands:

```
C:> xcopy d:\amu\dbbackup\*.* c:\amu\dbbackup\
C:> format d: /FS:HPFS -label OS2
C:> xcopy c:*.* d:/h/o/t/s/e/r/v
C:> del d:\amu\logs-trc\*.001
C:> exit
```

DOC E00 021-E

### 1.4 Deinstallation

During the installation, the previous AMU version, if present, was saved into backup directories. Selecting the corresponding option from the installation program menu allows to deinstall the AMU Version 3.02 and restore the previous installed AMU Version:

- **Step 1** Stop operation of the AML Management Software. (Host commands ROSO and HOLD or DAS command Robhome and DAS shutdown). Select "Shutdown AMU" from the AMU User Interface.
- **Step 2** Change the name of the file STARTUP.CMD to STAR-TUP.ORG.

#### C:> move startup.cmd startup.org

- **Step 3** Restart the computer (shutdown and boot).
- **Step 4** Insert the first diskette of AMU Software into the diskette drive or CD-ROM in the CD-ROM drive.
- **Step 5** Open an OS/2 window and change to install drive (e.g A:).
- **Step 6** Type "Instfix" and press <ENTER>.
- Step 7Select the deinstallation option from the installation menu.Wait until the deinstallation process completes.

# 2 Changes in the Versions

### 2.1 Changes in Version 3.02E

The following problems was corrected in the version 3.02E:

| Table 2-1 | Changes ir | Version | 3.02E |
|-----------|------------|---------|-------|
|-----------|------------|---------|-------|

| Failure/Ticket | Problem Decription                                                                                      |
|----------------|----------------------------------------------------------------------------------------------------|
| Number         |                                                                                                    |
| ET 28923       | Trap because of wrong notication preparation in the                                                     |
|                | AML/2 format (damaging of the KRN-queue)                                                                |
| ET 30879       | DAS cmd scr_unset does not work with the DEFAULT-                                                       |
| ET 31076       | POOL                                                                                                    |
| ET 31 158      |                                                                                                    |
| ET 31320       | mapping of robot gripper errors not correct (0417> N016)                                                |
| GR 04213       | failure operation for Backup Deomon (if update unsuc-<br>cessful, work continue with other coordinates) |

## 2.2 Changes in Version 3.02D

The following problems was corrected in the version 3.02D:

| Table 2-2 | Changes in | Version | 3.02D |
|-----------|------------|---------|-------|
|-----------|------------|---------|-------|

F

| Failure/Ticket | Problem Decription                                      |
|----------------|---------------------------------------------------------|
| Number         |                                                         |
| PR 12          | RFM does not overwrite existing files o harddisk        |
| PR 17          | Host (HACC/MVS) received a wrong anwer during           |
|                | insert (SCH-command)                                    |
| PTS 05         | Log2asc diplay wrong day and time (localtime/gmtime)    |
| PTS 06         | Display of available clean and scratch volser corrected |
| PTS 07         | HOCEHLL works not without RTE                           |
| ET 28923       | Trap of KRN during insert clean from the CON            |
|                | (because of sequence number used twice)                 |
| ET 28852       | DAS function qvolsrange produced a ARC trap             |
| ET 29010       | Command set_scr does not work in each case              |

### 2.3 Changes in Version 3.02C

The following problems was corrected in the version 3.02C:

Table 2-3Changes in Version 3.02C

| Failure/Ticket | Problem Decription                                 |  |
|----------------|----------------------------------------------------|--|
| Number         |                                                    |  |
| PR 030         | Teach command with option 1N or 2N produced a KRN  |  |
|                | trap                                               |  |
| PR 017         | Wrong response im AML/2 command format of a insert |  |
| (19990621_1)   | request from HACC/MVS                              |  |

## 2.4 Changes in Version 3.02B

The following problems was corrected in the version 3.02B:

Table 2-4Changes in Version 3.02B

| Failure/Ticket<br>Number | Problem Decription                                     |
|--------------------------|--------------------------------------------------------|
| PTS 004                  | Client cabatibility (special feature for one customer) |

### 2.5 Changes in Version 3.02A

The following problems was corrected in the version 3.02A:

**Table 2-5**Changes in Version 3.02A

| Failure/Ticket | Problem Decription                                                                      |
|----------------|-----------------------------------------------------------------------------------------|
| Number         |                                                                                         |
| PTS 001        | SWIT-Info will now generated from KrnSWIT-Modul                                         |
| (19990630_1)   | (not in the Rte, because the command is not allowed for requester)                      |
|                | A switch command from a Host with not allowed swit-                                     |
|                | ching deleted all commands from the AMU queue and                                       |
|                | from the Clean-Manager Hashtable.                                                       |
| PTS 002:       | If the problem box is full and cartridge in gripper, now                                |
| (19990630_2)   | the related robot will be moved home and set offline                                    |
| PTS 003:       | Commands, which are canceled because command lock will now also deleted from the Queue. |

# 3 Known Bugs and Work Arounds

| Ticket number | Problem                                                                                                    | Workaround                                                                                                    |
|---------------|----------------------------------------------------------------------------------------------------|----------------------------------------------------------------------------------------------------|
| ET0000031428  | Problems with HACC/MVS<br>insert, if the VI command<br>will start before the automa-<br>tic inventory is completed                          | wait for the complete inven-<br>tory, before you use the com-<br>mand VI                                            |
| ET0000015086  | Move to second Problembox<br>(P7) coordinate at AML/J not<br>possible                                                                       | make the Problembox empty                                                                                           |
| ET0000030874  | in some special cases CON<br>Software TRAP SYS3175                                                                                          | Restart the CON in the AMU directory after a CON trap.                                                              |
| ET0000031435  | The function BACKUP of the RFM does not work.                                                                                               | Use the command receive<br>files from rho to make a bak-<br>kup of the controller micro-<br>code of AML/2 and AML/E |
| ET0000025079  | The command INVT in the<br>ABBA/1 format returned for<br>coordinates with ejected vol-<br>ser FREI00 and 0L instead of<br>the volser and *E | Use the command ULC<br>(HACC/MVS command<br>ACC to get informations<br>about the coordinate)                        |
| 19990505_3    | Rho File Manager starts KRN<br>without any options<br>(Problem with DAS or Dual-<br>AMU)                                                    | After using RFM, restarts the<br>AMU (shutdown AMU, call<br>AmuStart.cmd)                                           |
| GR000002985   | Same times problem with the<br>transfer of the AMU-<br>CONF.INI with 'BUD control                                                           | Use in this case ftp or a floppy                                                                                    |
| GR000004295   | On AML/2 twin systems the pass trough function does not work                                                                                | Insert the cartrides always on<br>the robot, where the drive is<br>located for the mount                            |
| GR000002878   | AMU-Manual Mode also for AML/J                                                                                                    | Configure the robot type R0 (AML/2)                                                                                 |

**Table 3-1**Known Bugs and Work arrounds

| Ticket number | Problem                                                                                                    | Workaround                                                                                                    |
|---------------|----------------------------------------------------------------------------------------------------|----------------------------------------------------------------------------------------------------|
| SNS007        | EJ(T) support for volume<br>mountable from Insert area<br>The AMU 3.0 offers the<br>direct mounting of cartridges<br>from a EIF position or an<br>HICAP door. It is currently<br>not possible to issue an EJ or<br>EJT command for such cart-<br>ridges. This can cause trou-<br>bles for the applications, that<br>usually do not know whether<br>a cartridge is in such a posi-<br>tion or not.<br>This error will be corrected in<br>the next AMU release. | The consequence in BS2000 is<br>that the MAREN statements<br>//EXPORT-VOLUME and<br>//RETURN-VOLUME will<br>be rejected for volumes that<br>are mountable from an EIF<br>or an HICAP door. Procedu-<br>res using this statement will<br>go to error. Waiting for the<br>AMU correction,<br>- the removal of such volu-<br>mes from the BS2000<br>MAREN catalogue can be<br>done by a manual removal<br>from the EIF or HICAP door<br>(i.e without any //EXPORT-<br>VOLUME //RETURN-<br>VOLUME on BS2000).<br>- it is still possible to insert<br>the cartridges into the robot<br>with IN before using them<br>for mounting.<br>- the use of the MAREN<br>statements //EXPORT-<br>VOLUME and //RETURN-<br>VOLUME on BS2000 is for-<br>bidden for volumes in the<br>robot if the volumes are not<br>explicitely inserted with IN. |
| SNS021        | Commands for drives during<br>a AMU generated drive cle-<br>aning will be canceled by<br>AMU.                                                                                                    | <ul> <li>For compatibility with<br/>ROBAR, do not use AMU<br/>drive cleaning for drive<br/>used by ROBAR.</li> <li>Set in DAS the option<br/>no_avc</li> </ul>                                                                                                    |

| Table 3-1 | Known Bugs and Work arrounds |
|-----------|------------------------------|
|-----------|------------------------------|

=

AMS Release Notes